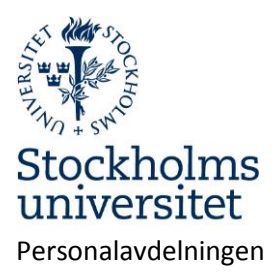

## Min sida

Under Min sida finns personlig information. Du hittar din lönespecifikation och kan bl.a. ändra adress, ansöka om semester och registrera reseräkningar.

| Min sida 🔻 🔻             | Min sida – personlig information                                      |
|--------------------------|-----------------------------------------------------------------------|
| Anställningshistorik     | Anställningshistorik – anställningshistorik vid SU, som finns i syste |
| Barnledighet             | Barnledighet – registrera ledighet för tf. föräldrapenning (vab)      |
| Bisyssla                 | Bisyssla – bisyssla registreras här (används fn inte)                 |
| Kontrolluppgifter        | Kontrolluppgift – uppgifter som lämnats till Skatteverket.            |
| Lönespecifikation        | Lönespecifikation – din lönespecifikation.                            |
| Mina ärenden             | Mina ärenden – dina ärenden i systemet.                               |
| Personlig information    | Personlig information – information om din semester, skatt mm.        |
| Personliga inställningar | Personliga inställningar – dina inställningar för Primula webb.       |
| Personuppgifter          | Personuppgifter – adressändring, registrera barn vid föräldraledig    |
| Resor/utlägg             | Resor/utlägg – registrera reseräkningar och utlägg                    |
| Semester                 | Semester – här gör du din semesteransökan                             |
| Sjuk/friskanmälan        | Sjuk/friskanmälan – här gör du sjuk- och friskanmälan                 |

## Anställningshistorik

Visar en sammaställning av dina anställningar vid Stockholms universitet. Uppgifterna är konverterade från universitetets tidigare personalsystem men är i vissa fall inte helt komplett.

## Barnledighet - Registrera frånvaro för tillfällig vård av barn

- > Registreras första arbetsdagen efter en frånvaro.
- > Datumperioden ska motsvara den period som du anmält till Försäkringskassan.
- Om du har en pågående "Delledighet utan föräldrapenning" t.ex. 25% skall omfattningen av den tillfälliga ledigheten anges som 75%. Har du annan föräldraledighet med ersättning från Försäkringskassan som gäller hel månad ska omfattning anges för den omfattning du skulle ha arbetat.
- Föräldraledighet ska kopplas till ett barn. Barn registreras under Personuppgifter i menyn under Min Sida.
- Om barnet är sjukt längre tid än sju dagar ska kopia på intyg från läkare eller sjuksköterska skickas per post till lönehandläggaren på Personalavdelningen.

Välj i menyn:

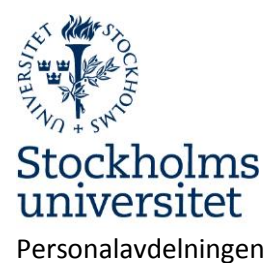

#### Barnledighet

- Välj orsak.
- Välj barn.
- Välj fr.o.m. och t.o.m.-datum samt ange omfattning för ledigheten.
- Klicka på "Lägg till"
- Eventuellt intyg skickas per post till lönehandläggaren på Personalavdelningen. Markera om intyg skickas.
- Klicka på "Skicka" för att sända ärendet för löneberäkning.

Ärendet skickas för kännedom till en chef på institutionen och avslutas av lönehandläggare på Personalavdelningen.

| Orsak till ledighet |             |                  |        |                 |   |            |               |
|---------------------|-------------|------------------|--------|-----------------|---|------------|---------------|
|                     |             |                  | •      |                 | 0 | Läg        | g till        |
| From<br>(ÄÄMMDD)    |             | m Om<br>(0mf     | if     |                 | 0 | Ta b       | oort          |
| Ledigh              | etsperiode  | r                |        |                 |   |            |               |
| Anst                | From        | Tom              | Omf    | Ledighetsorsak  |   |            |               |
| 1                   | 14-04-07    | 14-04-08         | 100,00 | Tf vård av barn |   | т          | <u>Ändra</u>  |
| Kryssa              | för om inty | ⁄g skickas separ | at     |                 |   | Mec<br>Kas | ld/Bil<br>sta |
|                     |             |                  |        |                 | 0 | Ăng        | jra           |
|                     |             |                  |        |                 |   | Spa        | ara           |
|                     |             |                  |        |                 |   | Skick      | ca            |

När ärendet skickats visas en bekräftelse samt ärendets idnummer.

Ärendet har fått Id-nummer: **126.716.279** Ange detta nummer på insända handlingar

Du kan kontrollera status på dina ärenden under menyvalet Mina ärenden

Pågående ledighetsärende Typ av ledighet: Tf vård av barn Period: 14-01-07 - 14-01-09 Omfattning: 100.00% Inkommet 14-01-21 ID: 126.716.249

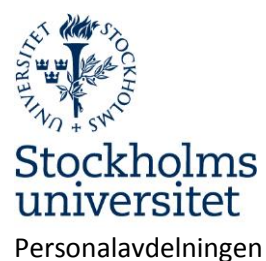

Sida 3 av 20

## **Bisyssla** Används för närvarande inte.

## Kontrolluppgift

Visar uppgifter om inkomst som skickats till Skatteverket.

## Lönespecifikation

Visar historiska, aktuell och kommande lönespecifikationer.

## Mina ärenden

Här kan du söka och se pågående och avslutade ärenden.

## **Personlig information**

Visar information om inkomst och semestersaldon.

## Personliga inställningar

Markera i rutan "Skicka ej E-post..." om du inte vill ha epost om nya ärenden.

Markera rutan "Ej listval vid kontering" om du inte vill ha rullgardinsmenyer vid val av kontering.

Markera rutan "Visa ej personsidan" om du vill dölja din personliga information på startsidan.

Klicka på "Spara".

| Skicka ej E-post om nya<br>ärenden              | $\checkmark$ |  |         |
|-------------------------------------------------|--------------|--|---------|
| Ej listval vid kontering<br>Visa ej personsidan | V            |  |         |
|                                                 |              |  | 💾 Spara |

## Personuppgifter

Här kan du ändra din adress och registrera dina barn. Föräldraledighet ska kopplas till ett barn som du registrerar här.

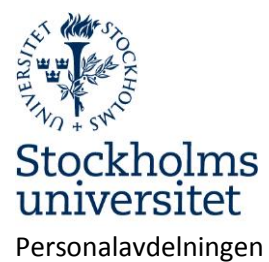

Sida **4** av **20** 

| -          |                        |           |
|------------|------------------------|-----------|
| C/o        |                        |           |
| Adress     | Stolpvägen 10 lgh 5101 |           |
| Postnummer | 184 43                 |           |
| Ort        | ÅKERSBERGA             |           |
| Telefon    |                        |           |
| E-post     |                        |           |
| Anhöriga   |                        |           |
| _          |                        |           |
|            |                        |           |
| Barn       | 100101xxxx Barn1       |           |
|            | Barn                   |           |
|            |                        |           |
|            |                        | <b>—</b>  |
|            |                        | 👿 Kasta   |
|            |                        | Angra     |
|            |                        | V Angra   |
|            |                        | 💾 Spara   |
|            |                        |           |
|            |                        | Verkställ |
|            |                        |           |

Barn kan registeras med födelsdatum och förnamn. Fältet "Tom" används för att släcka informationen när den inte längre behövs, ex.vis när barnet fyllt 12 år.

| Personnummer | Namn  | Tom (ÅÅMMDD) |             |
|--------------|-------|--------------|-------------|
|              |       |              | 😈 Lagg till |
| 100101xxxx   | Barn1 |              | Ändra       |
|              |       |              | 😢 Stäng     |

## **Resor och utlägg**

Registrera reseräkning

▶ Resor/utlägg

Välj reseformulär.

г

| Välj formulär |                                                                            |  |
|---------------|----------------------------------------------------------------------------|--|
|               | 1. Utlägg/bilersättning                                                    |  |
|               | <ol> <li>2. Inrikes reseräkning</li> <li>3. Utrikes reseräkning</li> </ol> |  |

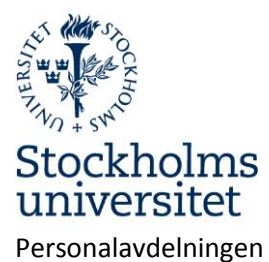

Sida **5** av **20** 

### Utlägg/bilersättning

Här registreras utlägg som ska betalas av institutionen.

utlägg nedan.

Ange kontering för utlägget. Obligatoriska uppgifter är institution och kostnadsbärare.

• Klicka på "Kontering".

| Kontering               | Vald kontering gäller för samtliga kostnader.<br>Avvikande kontering kan väljas för respektive |                        |
|-------------------------|------------------------------------------------------------------------------------------------|------------------------|
| Ärende-id<br>82.517.478 |                                                                                                | <u>oranona oran da</u> |
| Befattning: 1           | - Övriga-minirapporterade (Arvodist)                                                           | Granska/Skriv ut       |
| Typ av ärende           | : 1. Utlägg/bilersättning                                                                      |                        |

Klicka på plustecknet längst till höger i rubrikraden för "Anställningens kontering" för att se din befintliga kontering. Det är möjligt att kopiera en eller flera rader från anställningens kontering till resans kontering.

|   |                          | 0   |       |         |           |       |           |         |
|---|--------------------------|-----|-------|---------|-----------|-------|-----------|---------|
|   | Anställningens kontering |     |       |         |           |       |           |         |
| A | From                     | Tom | Omf   | Konto   | Inst      | Enhet | Aktivitet |         |
|   |                          |     |       | Projekt | Kstbärare |       |           |         |
| 1 | 10-01-01                 |     | 50,00 | 40122   | 401       | 40100 |           | Kopiera |
|   |                          |     |       | 4940151 | 999999    |       |           |         |
| 1 | 10-01-01                 |     | 45,00 | 40122   | 401       | 40110 |           | Kopiera |
|   |                          |     |       | 4940148 | 401003    |       |           |         |
| 1 | 10-01-01                 |     | 5,00  | 40122   | 401       | 40130 |           | Kopiera |
|   |                          |     |       | 4940149 | 401001    |       |           |         |

Om du ofta använder en annan kontering än din ordinarie kan du, efter att ha registrerat konteringen och klickat på "Lägg till", spara konteringen genom att klicka på "Spara kontering".

• När du registrerat konteringen – klicka på "Lägg till".

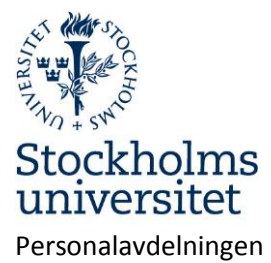

Sida **6** av **20** 

|                |                  | S                    | parade kor        | nteringar    |        |             |           |   |
|----------------|------------------|----------------------|-------------------|--------------|--------|-------------|-----------|---|
| Omf            | Konto            | Inst                 | Enhet             | Aktivitet    |        |             |           |   |
|                | Projekt          | Kstbärare            |                   |              |        |             |           |   |
| 100,00         |                  | 401                  |                   |              |        | <u>TimT</u> | A9999999  |   |
| Rensa          |                  | 33333                |                   |              |        |             |           |   |
| Omf            |                  |                      |                   |              |        |             |           |   |
| Konto          |                  |                      |                   |              |        |             |           |   |
| Inst           |                  |                      |                   |              |        |             |           |   |
| Enhet          |                  |                      |                   |              |        |             |           |   |
| Aktivitet      |                  |                      |                   |              |        | •           |           |   |
| Projekt        |                  |                      |                   |              |        | Ð           | Lägg till |   |
| Kstbärare      |                  |                      |                   |              |        |             | Ta bort   |   |
|                |                  |                      |                   |              |        |             |           |   |
|                |                  |                      |                   |              |        | 8           | Stäng     |   |
|                |                  |                      |                   |              |        | Ä           | Ta bort   |   |
|                |                  |                      |                   |              |        |             | TO DOIL   |   |
| • An           | ge datum o       | och ändamål.         |                   |              |        |             |           |   |
| • Vä           | lj typ av utl    | lägg.                |                   |              |        |             |           |   |
| • Re           | gistrera utl     | ägget.               |                   |              |        |             |           |   |
| Datum<br>13030 | from Dat<br>5 13 | tum tom Än<br>0305 K | damål<br>onferens |              | •      |             |           |   |
|                |                  |                      |                   | Utlägg i SEk | (      |             |           |   |
|                |                  |                      | Utläg             | g i utländsk | valuta |             |           | Ð |
|                |                  |                      | R                 | epresentati  | on     |             |           |   |
|                |                  |                      |                   | Bilersättnin | 9      |             |           |   |

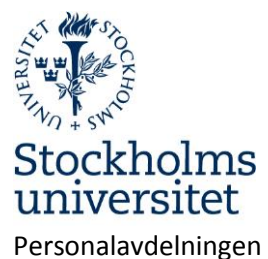

| 5 |
|---|
|   |

Sida 7 av 20

|                                         | Bilersättning                     |              |
|-----------------------------------------|-----------------------------------|--------------|
| Bilersättning<br>Skattefri bilers. (km) | 💌 🗹 Även skattepliktig bilersättn | ?            |
| Färdväg/rutt<br>Sthlm-Uppsala-Sthlm     | Antal km S:a bilersättn<br>150    | Avvik. kont. |
| Ny rad i a bort rad                     |                                   |              |
| • Klicka på beräkna för att se re       | Beräkna Prel. utb.                |              |

- Eventuella kvitton ska lämnas till granskaren. Kvitton kan också scannas in och bifogas reseräkningen som komplement. Filer kan bifogas under "Medd/Bil".
- När du är klar klicka på "Skicka" för att sända ärendet till granskaren.

#### Inrikes resa

• Ange kontering för resan.

Kontering Vald kontering gäller för samtliga kostnader. Avvikande kontering kan väljas för respektive utlägg nedan.

• Ange ändamål och restider. Klockslag för avresa är den tid du lämnar hemmet och hemkomst är när du är tillbaka i hemmet efter resan.

| Ändamål  |          | Resmål                      |         |   |
|----------|----------|-----------------------------|---------|---|
| Konferer | IS       | <ul> <li>Uppsala</li> </ul> |         | • |
| Avresa   | Tid from | Hemkomst                    | Tid tom |   |
| 140107   | 0700     | 140109                      | 1905    |   |

• Ange här om du ordnat egen logi, exempelvis övernattning hos en släkting.

Privat övernatt ?

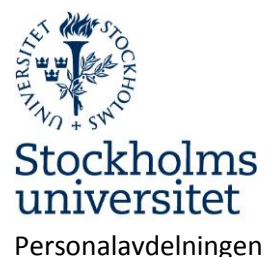

Sida 8 av 20

|          | Datum                | Ange nätter med eget ordnat boende |         |
|----------|----------------------|------------------------------------|---------|
| Ti<br>On | 14-01-07<br>14-01-08 | 8                                  |         |
| Rens     | a Samtliga           |                                    | 😢 Stäng |

#### • Ange hur måltider hanterats.

|                  | Måltider                                       | 🗌 Alla                               | måltide                               | r betalda a      | av resen           | ären           | ?              |                   |               |
|------------------|------------------------------------------------|--------------------------------------|---------------------------------------|------------------|--------------------|----------------|----------------|-------------------|---------------|
|                  | Datum                                          | Från kl                              | Till kl                               | Inger<br>Frukost | ı kostför<br>Lunch | rmån<br>Middag | Med<br>Frukost | kostföri<br>Lunch | nån<br>Middag |
| Ti<br>On<br>To   | 14-01-07<br>14-01-08<br>14-01-09<br>Måltid sam | 07:00<br>06:00<br>06:00<br>ntliga da | 24:00<br>24:00<br>19:05<br><b>gar</b> | •                |                    |                |                |                   |               |
| Rensa Internat 😣 |                                                |                                      |                                       |                  | 3 Stäng            |                |                |                   |               |

Under knappen "Måltider" kryssar du i de måltider som du blivit bjuden på. Undantag är måltider ombord på allmänna transportmedel <u>som ingår</u> i biljettpriset.

#### Med eller utan kostförmån?

Grundregeln är att måltider som SU bekostat ska kryssas i "Med kostförmån". Undantag från detta är vid representation, intern kurs/utbildning/konferens samt hotellfrukost <u>som ingår</u> i hotellpriset. När någon annan än SU bjudit på måltiden ska "Ingen kostförmån" kryssas i.

Använd internatknappen om SU betalat samtliga måltider, t ex vid extern konferens där måltider ingår i konferensavgiften.

Kryssrutan "Alla måltider betalda av resenär" använder du när du betalat alla måltider själv, även frukost.

- Om resenären avstår från lönetillägg ska rutan "Ej lönetillägg" markeras.
- Om resenären avstår från eller vill reducera traktamentet till ett specifikt belopp ska det belopp som ska betalas ut skrivas i rutan "Avv.traktamente".

🗆 Ej lönetillägg

Avv.traktamente

• Ange avbrott i resa, Utlägg, Representation och Bilersättning.

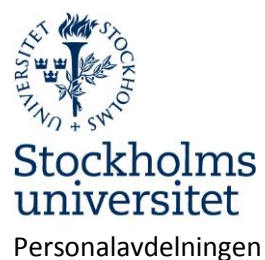

Sida **9** av **20** 

| Avbrott i resa |   |
|----------------|---|
| Utlägg         |   |
| Representation |   |
| Bilersättning  | • |

#### OBS! Moms måste anges manuellt.

| Utlägg     |                          |   |  |  |  |
|------------|--------------------------|---|--|--|--|
| Utläggstyp | Belopp utlägg Varav moms | ? |  |  |  |
| Ny rad     | Ta bort rad              |   |  |  |  |

• Klicka på "Beräkna" för att se summeringen av reseräkningen.

| Löneart                          | From         | Tom          | Antal | Belopp |           |
|----------------------------------|--------------|--------------|-------|--------|-----------|
| 7100 Traktamente                 | 14-01-<br>07 | 14-01-<br>09 | 3,00  | 418,00 | Kontering |
| 7110 Lönetillägg flerdygn        | 14-01-<br>07 | 14-01-<br>09 | 3,00  | 420,00 | Kontering |
| 8570 Kostförmån                  | 14-01-<br>07 | 14-01-<br>09 | 2,00  | 168,00 | Kontering |
|                                  |              |              |       |        | 😢 Stäng   |
| Prel. utbetalning<br>Beräkna 544 |              |              |       |        |           |

- > Beloppet i "Prel.utbetalning" är det som resenären får .
- Eventuella kvitton ska lämnas till granskaren. Kvitton kan också scannas in och bifogas reseräkningen som komplement. Filer kan bifogas under "Medd/Bil".
- Klicka på "Skicka" för att sända ärendet till granskaren.

#### Utrikes resa

Reseförskott kan sökas senast 14 dagar före avresa hos Personalavdelningen. Förskottet betalas ut via Raindance. Finns registrerat reseförskott visas det genom att knappen Reseförskott har röd text. Klicka på knappen "Reseförskott" för att se utbetalat belopp.

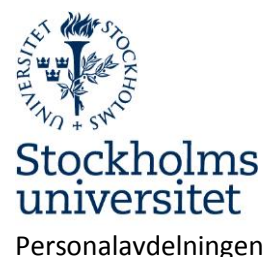

Sida 10 av 20

Typ av ärende: 3. Utrikes reseräkning Befattning: 1 - Övriga-minirapporterade (Arvodist)

Granska/Skriv ut

Ärende-id 81.738.390 Reseförskott ?

• Ange **kontering**. Välj i rullgarinsmenyerna. Om Projekt anges skall fältet för Aktivitet lämnas tomt.

Kontering Vald kontering gäller för samtliga kostnader. Avvikande kontering kan väljas för respektive utlägg nedan.

| Anställningens kontering                                           |     |                            |                                |                   |       |            |                      |  |
|--------------------------------------------------------------------|-----|----------------------------|--------------------------------|-------------------|-------|------------|----------------------|--|
| A From                                                             | Tom | Omf                        | Konto<br>Projekt               | Inst<br>Kstbärare | Enhet | Aktivitet  |                      |  |
| 1 09-01-01                                                         |     | 100,00                     | 40122<br>4940152               | 401<br>999999     | 40100 |            | <u>Kopiera</u>       |  |
| Omf<br>Konto<br>Inst<br>Enhet<br>Aktivitet<br>Projekt<br>Kstbärare |     | 10<br>40<br>40<br>49<br>99 | 0<br>1<br>100<br>40152<br>9999 |                   |       | <b>(</b> ) | Lägg till<br>Ta bort |  |
|                                                                    |     |                            |                                |                   |       | 8          | Stäng                |  |
|                                                                    |     |                            |                                |                   |       | •          | Ta bort              |  |

• Ange **resans ändamål**, datum, klockslag samt destination. Avresa:

I fältet "Avresa" anges klockslag då du lämnar hemmet.

I fältet Hemkomst anges klockslag då du är tillbaka i hemmet efter resan. Avgång:

I fältet "Avgång" ange klockslag då exempelvis flygplanet lyfter.

I fältet "Ankomst" ange klockslag då planet landar på destinationen. Återresa:

I fältet "Återresa" anges klockslag då planet lyfter för hemresan.

I fältet "Ankomst" anges klockslag då planet landar i Sverige.

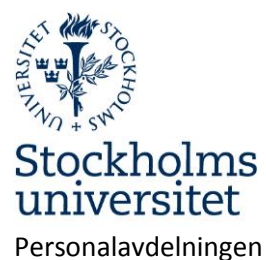

Sida 11 av 20

| Ändamål<br>Forskning | •                | 🗌 🗖 Fortsättning på tjä         | nsteresa följer <sub>?</sub> |          |        |
|----------------------|------------------|---------------------------------|------------------------------|----------|--------|
| Avresa<br>140127     | Tid from<br>0430 | Hemkomst Tid tom<br>140205 2355 | ? Information res            | tid      |        |
| Avgång               | Klockslag        | Destination                     | Ankomst K                    | lockslag | Ny rad |
| 140127               | 0600             | Spanien                         | 140127 1                     | 000 M    |        |
| Återresa             | Klockslag        | Destination (Sverige)           | Ankomst K                    | lockslag |        |
| 140205               | 1800             | Sverige                         | 140205 2                     | 130      |        |

• Ange eventuell privat övernattning.

| Privat övernatt      | ?                                                                    |
|----------------------|----------------------------------------------------------------------|
| Om du inte har ha    | ft några utgifter för logikostnader har du rätt till nattraktamente. |
| Klicka i de nättter  | du ordnat eget boende. Nattraktamente erhålls inte om du             |
| tillbringat natten j | på allmänt transportmedel.                                           |

- Ange **måltider**.
- Under knappen "Måltider" kryssar du i de måltider som du blivit bjuden på. Undantag är måltider ombord på allmänna transportmedel <u>som ingår</u> i biljettpriset.

Med eller utan kostförmån?

**Grundregeln** är att måltider som **SU bekostat** ska kryssas i **"Med kostförmån"**. Undantag från detta är vid representation, intern kurs/utbildning/konferens samt hotellfrukost <u>som ingår</u> i hotellpriset.

När någon annan än SU bjudit på måltiden ska "Ingen kostförmån" kryssas i.

Använd internatknappen om SU betalat samtliga måltider, t ex vid extern konferens där måltider ingår i konferensavgiften.

Kryssrutan "Alla måltider betalda av resenär" använder du när du betalat alla måltider själv, även frukost.

Måltider 🔲 Alla måltider betalda av resenären 🧧

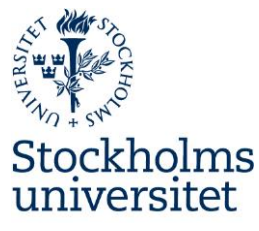

#### Personalavdelningen

2014-03-05

Sida 12 av 20

|    |                      |           |         | Ingen kostförmån |       |        | Med     | kostföri | mån    |
|----|----------------------|-----------|---------|------------------|-------|--------|---------|----------|--------|
|    | Datum                | Från kl   | Till kl | Frukost          | Lunch | Middag | Frukost | Lunch    | Middag |
| ма | 14-01-27             | 04:30     | 24:00   |                  |       |        |         |          |        |
| Ti | 14-01-28             | 06:00     | 24:00   |                  |       |        |         |          |        |
| On | 14-01-29             | 06:00     | 24:00   |                  |       |        |         |          |        |
| То | 14-01-30             | 06:00     | 24:00   |                  |       |        |         |          |        |
| Fr | 14-01-31             | 06:00     | 24:00   |                  |       |        |         |          |        |
| Lö | 14-02-01             | 06:00     | 24:00   |                  |       |        |         |          |        |
| Sö | 14-02-02             | 06:00     | 24:00   |                  |       |        |         |          |        |
| Må | 14-02-03             | 06:00     | 24:00   |                  |       |        |         |          |        |
| Ti | 14-02-04             | 06:00     | 24:00   |                  |       |        |         |          |        |
| On | 14-02-05             | 06:00     | 23:55   |                  |       |        |         |          |        |
|    | Måltid san           | ntliga da | gar     |                  |       |        |         |          |        |
| R  | Rensa Internat Stäng |           |         |                  |       |        |         |          |        |

• Ange avbrott i resa.

Om du har avbrott i resan, exempelvis semester, anger du datum och klockslag för semestern. Vid avbrott i resa, hel dag, anges klockslagen 06:00 till 23:59. Om du haft flera avbrott, klicka på "Ny rad". Avsikten med "Avbrott i resa" är att registrera tid då traktamentet inte ska utgå.

Vid semester under resa ska semesteransökan registreras.

| Avbrott i resa             |                        |                   |                     |                   |  |  |  |
|----------------------------|------------------------|-------------------|---------------------|-------------------|--|--|--|
| Avbrott i resa<br>Semester | Datum from<br>▼ 140203 | Klockslag<br>0600 | Datum tom<br>140203 | Klockslag<br>2359 |  |  |  |
| Ny rad                     | Ta bort rad            |                   |                     |                   |  |  |  |

• Ange **utlägg** i utländsk valuta eller svenska kronor.

Välj utläggstyp och fyll i beloppet som står på kvittot. Välj därefter valutakod och fyll i den valutakurs som gällde vid utlägget. Har du fler utlägg klickar du på "Ny rad". Utlägg i Svenska kronor registreras genom att välja SEK i rullisten och ange valutakurs 1

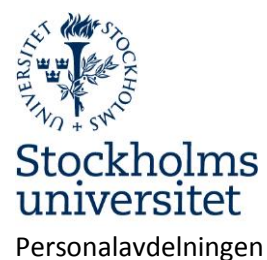

Sida 13 av 20

| Uti                                          | ägg i utländsk/svensk valuta                                                                      |              |
|----------------------------------------------|---------------------------------------------------------------------------------------------------|--------------|
| Utläggstyp<br>Biljett inr lokala resor tåg 🔹 | Belopp utlägg         Varav moms           480         96           Valutakurs         Belopp SEK | : (SEK)      |
| SEK, Sverige                                 |                                                                                                   | Avvik. kont. |
| Ny rad Ta bort rad                           | Valutaomvandlare                                                                                  |              |
| Utläggstyp<br>Biljetter 🔻                    | Belopp utlägg Varav moms<br>β0                                                                    | (SEK)        |
| Valutakod<br>EUR, Euro                       | Valutakurs         Belopp SEK           8,97                                                      | Avvik. kont. |
| Ny rad Ta bort rad                           | Valutaomvandlare                                                                                  |              |
| Utläggstyp<br>Taxi <b>v</b>                  | Belopp utlägg Varav moms<br>500 125                                                               | (SEK)        |
| Valutakod<br>SEK, Sverige ▼                  | Valutakurs Belopp SEK                                                                             | Avvik, kont, |
| Ny rad Ta bort rad                           | Valutaomvandlare                                                                                  |              |

• Ange **representation**.

I beskrivning anger du anledningen till att du har representerat. Välj representationstyp och fyll i totalbeloppet. Ange totalt antal deltagare samt namn och företag/organisation för respektive deltagare. Du kan även bifoga en deltagarförteckning, det gör du under "Medd/Bil" i slutet av formuläret. Skriv då en anteckning om detta under knappen "Namn/Företag". Har du fler representationsutlägg klickar du på "Ny rad".

| Representation |  | ] |
|----------------|--|---|
|----------------|--|---|

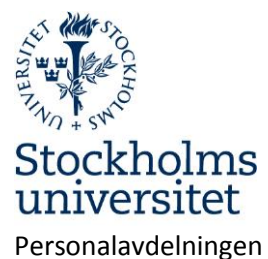

Sida 14 av 20

| Representation                    |             |                    |                        |                      |
|-----------------------------------|-------------|--------------------|------------------------|----------------------|
| Beskrivning<br>Lunch för forskarg | ruppen      | Ange anledn till   | representation         | ?                    |
| Representationsty<br>Förtäring    | 'P          | Belopp<br>▼ 124,76 | Valutakod<br>EUR, Euro | Valutakurs<br>▼ 8,97 |
| Antal deltagare<br>3              | Deltagare   | Avvik. kont.       | Repr total             |                      |
| Ny rad                            | Ta bort rad |                    |                        |                      |

• Ange bilersättning.

Välj skattefri bilersättning i rullgardinslistan. Om bil är det lämpligaste färdsättet kan du även få skattepliktig ersättning genom att kryssa i rutan "Även skattepliktig bilersättn". Om du ska registrera fler bilresor klickar du på "Ny rad".

Vid resa utomlands med egen bil ersätts endast den skattefria delen.

|                                                                                                    | Bilersättning                                                                                                    |                                                  |
|----------------------------------------------------------------------------------------------------|----------------------------------------------------------------------------------------------------|--------------------------------------------------|
| Bilersättning                                                                                                    | 💌 🗖 Även skattepliktig bilersättn                                                                                                    | ?                                                |
| Färdväg/rutt                                                                                                    | Antal km S:a bilersättn<br>0 Avvil                                                                                                    | k. kont.                                         |
| Ny rad Ta bort                                                                                                    | t rad                                                                                                    |                                                  |
|                                                                                                    |                                                                                                    |                                                  |
| När du fyllt i din rese<br>liknande som ska bifo<br>blankett. Kvitton i ori<br>häftar du fast på utsl<br>med att klicka på Ski | räkning klickar du på <u>Beräkna</u> . Om du har kv<br>ogas klickar du på <u>Granska/Skriv ut</u> och skri<br>iginal, biljetter och underlag som bekräftar i<br>kriften och lämnar till granskaren. Du måste<br>cka så sänds reseräkningen till attesterare. | vitton eller<br>ver ut en<br>restider<br>avsluta |

Granska/Skriv ut

Beräkna

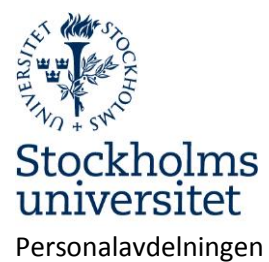

Sida **15** av **20** 

| Löneart                               | From   | Tom    | Antal | Belopp   |              |
|---------------------------------------|--------|--------|-------|----------|--------------|
| 7602 Bilj inrikes lok tåg             | 14-01- | 14-02- | 1,00  | 384,00   | Kontering    |
|                                       | 27     | 05     |       |          |              |
| 9100 Moms                             | 14-01- | 14-02- | 1,00  | 96,00    |              |
|                                       | 27     | 05     |       |          |              |
| 7600 Biljetter inrikes                | 14-01- | 14-02- | 1,00  | 269,10   | Kontering    |
| -                                     | 27     | 05     | -     | -        |              |
| 7603 Taxi, lokal                      | 14-01- | 14-02- | 1,00  | 375,00   | Konterina    |
| -                                     | 27     | 05     |       | -        |              |
| 9100 Moms                             | 14-01- | 14-02- | 1,00  | 125,00   |              |
|                                       | 27     | 05     |       |          |              |
| 7730 Kostnadsersättning               | 14-01- | 14-02- | 1,00  | 816,70   | Konterina    |
| · · · · · · · · · · · · · · · · · · · | 27     | 05     |       |          |              |
| 7720 Inrikes representation           | 14-01- | 14-02- | 1,00  | 270,00   | Konterina    |
| · · · · · · · · · · · · · · · · ·     | 27     | 05     | -,    |          |              |
| 9110 Moms 12%                         | 14-01- | 14-02- | 1.00  | 32,40    |              |
|                                       | 27     | 05     | -,    | ,        |              |
| 7300 Traktamente utrikes              | 14-01- | 14-02- | 9.00  | 3 967.40 | Kontering    |
|                                       | 27     | 05     | 5,00  | 0 000,00 |              |
| 8570 Kostförmån                       | 14-01- | 14-02- | 2.00  | 160.00   | Kontering    |
|                                       | 27     | 05     | 2,00  | 100,00   | Roncering    |
|                                       | 27     | 00     |       |          | <b>A A B</b> |
|                                       |        |        |       |          | 💟 Stang      |
|                                       |        |        |       |          |              |

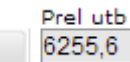

Beräkna

Reducering av traktamente.

• I fältet "Avv.traktamente" läggs **det belopp som ska betalas ut** i stället för det framräknade traktamentsbeloppet.

| S:a måltidsavdrag | S:a kostförmån | S:a traktamente | S:a lönetillägg | Avv.traktamente |
|-------------------|----------------|-----------------|-----------------|-----------------|
| 334,6             | 160            | 3967,4          | 0               | 1500            |

• Klicka på "Beräkna". Nu visas det reducerade beloppet.

| S:a måltidsavdrag | S:a kostförmån | S:a traktamente | S:a lönetillägg | Avv.traktamente |
|-------------------|----------------|-----------------|-----------------|-----------------|
| 334,6             | 160            | 1500            | 0               | 1500            |

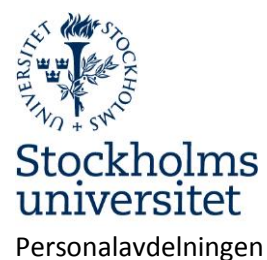

Sida 16 av 20

| ering<br>ering          |
|-------------------------|
| ering<br>ering<br>ering |
| <u>erinq</u>            |
| <u>erinq</u>            |
| ering<br>ering          |
| ering<br>ering          |
| aring                   |
| aring                   |
| en nug                  |
|                         |
|                         |
|                         |
| erina                   |
|                         |
| erina                   |
|                         |
|                         |
|                         |
| oring                   |
| enng                    |
|                         |
| ering                   |
|                         |
| äng.                    |
|                         |
|                         |
|                         |
|                         |

- Eventuella kvitton ska lämnas till granskaren. Kvitton kan också scannas in och bifogas reseräkningen som komplement. Filer kan bifogas under "Medd/Bil".
- Klicka på "Skicka". Skicka Reseräkningen skickas till nu granskaren.

#### Semesteransökan

- Här gör du din semesteransökan.
- Semesterperioden ska ligga inom anställningsperioden. Ansökan om semester som ligger utanför anställningsperioden returneras.
- När en ansökan skickats skapas ett ärende som går till en av institutionen utsedd semestergodkännare. När ansökan godkänts går ärendet till en lönehandläggare som kontrollerar att semesterperioden inte krockar med annan pågående ledighet som inte kan förenas med semester. När lönehandläggaren verkställt ärendet får du ett mejl om beslut i semestern är beviljad.

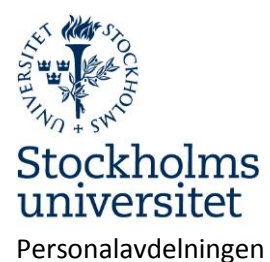

Sida 17 av 20

- 1. Ange fr.o.m och t.o.m-datum
- 2. Klicka på "Lägg till"
- 3. Flera perioder kan registreras i samma ansökan.
- 4. Klicka på "Skicka".
- 5. Vill du återta semester ska en, av chef signerad, semesterblankett skickas till Personalavdelningen.

| Semesterperiod                                                                        | Tom                                    |          | 0 | Lägg till              |
|---------------------------------------------------------------------------------------|----------------------------------------|----------|---|------------------------|
| (ÅÅMMDD)                                                                              | (ÅÅMMDD)                               |          | 0 | Ta bort                |
| Semesterperioder                                                                      |                                        |          |   |                        |
| From                                                                                  |                                        | Tom      |   |                        |
| 14-04-21                                                                              |                                        | 14-04-25 |   | <u>Ändra</u>           |
| 14-06-23                                                                              |                                        | 14-07-11 |   | <u>Ändra</u>           |
|                                                                                       |                                        |          |   | Medd/Bil               |
|                                                                                       |                                        |          | 3 | Kasta                  |
|                                                                                       |                                        |          | 0 | Ångra                  |
|                                                                                       |                                        |          | - | Spara                  |
|                                                                                       |                                        |          |   | Skicka                 |
| Uttagen semester, ink<br>Resterande semester<br>Resterande sparad se<br>Sökt semester | l beviljad<br>innevarande år<br>mester |          |   | 5,00<br>30,00<br>35,00 |
| Beviljad semester inneva                                                              | arande är                              |          |   | 1.00                   |
| 14-03-10 14-03                                                                        | .07                                    |          |   | 1,00                   |
| 14-02-25 14-02                                                                        | -25                                    |          |   | 1,00                   |
| 14-01-02 14-01                                                                        | -03                                    |          |   | 2,00                   |

Rutan längst ner innehåller information om aktuella semestersaldon.

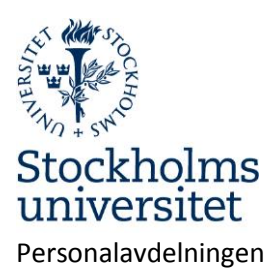

## Anmäla sjukfrånvaro och friskanmälan

#### Sjukanmälan

- Sjukanmälan kan göras av den anställde eller av en personaladministratör på institutionen/motsv. beroende på institutionens rutiner för sjukanmälan.
- Anmälan ska normalt göras den första sjukdagen. Om du insjuknar på arbetet och därmed är sjuk en del av dag 1 är det bättre att sjukanmälan görs dag 2.
- När ett sjukärende skapats skickas det "för kännedom" till en chef på institutionen och till lönehandläggare på Personalavdelningen för bevakning.
- > Ett e-brev skickas till dig som påminner om att det finns ett pågående sjukärende.
- > När sjukperioden är avslutad ska en friskanmälan göras.

#### Välj i menyn:

#### Sjuk/friskanmälan

- 1. Ange fr.o.m. datum.
- 2. Ange t.o.m. datum eller lämna tomt.
- 3. Ange omfattning för sjukfrånvaron.
- 4. Klicka på "Lägg till"
- 5. Klicka på "Skicka" för att sända ärendet till lönehandläggaren.

Exempel: Om du insjuknar på arbetet och går hem och nästkommande dag är fortsatt sjuk blir första dagens frånvaro del av dag och nästkommande dag hel frånvaro.

Första raden ska då innehålla fr.o.m. - och t.o.m. datum samt omfattning för sjukfrånvaron. Andra raden ska innehålla fr.o.m. datum och omfattning =100%. T.o.m. datum ska lämnas tomt.

# OBS! Om du rapporterar hela sjukperioden, när du är tillbaka på arbetet, ska t.o.m-datum vara sista sjukdagen. I dessa fall skapas ingen friskanmälan. Annars se "Friskanmälan".

Klicka på "Lägg till" efter varje rad.

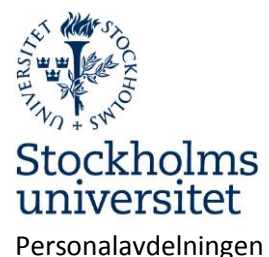

Sida 19 av 20

| From        | Tom      | Omf<br>(Omf1 %) | 0      | Lägg till<br>Ta bort |
|-------------|----------|-----------------|--------|----------------------|
| Sjukperiode | r        |                 |        |                      |
| Anst        | From     | Tom             | Omf    |                      |
| 1           | 14-03-10 | 14-03-10        | 50,00  | Ändra                |
| 1           | 14-03-11 |                 | 100,00 | <u>Ändra</u>         |
|             |          |                 |        | Medd/Bil             |
|             |          |                 | 6      | Kasta                |
|             |          |                 | 8      | Spara                |
|             |          |                 |        | Skicka               |

När ärendet skickats visas en bekräftelse samt ärendets idnummer.

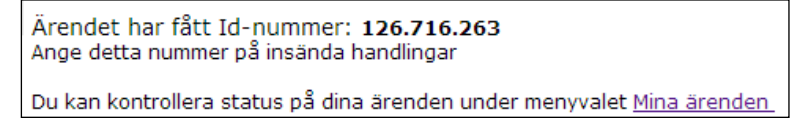

Exempel på e-brev till den anställde.

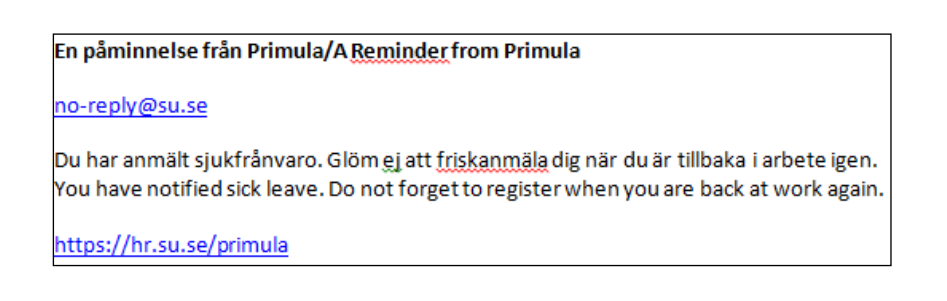

#### Friskanmälan

Sjuk/friskanmälan(1)

Friskanmälan ska göras första arbetsdagen efter sjukfrånvaron. Sjukavdrag görs från första sjukdagen till att friskanmälan registreras.

Läkarintyg krävs från 8:e sjukdagen. En **kopia** på intyget lämnas personligen eller skickas per post till lönehandläggaren på Personalavdelningen

- 1. Öppna ärendet med sjukfrånvaron.
- 2. Registrera datum för "första dag i arbete" (inte sista sjukdagen).
- 3. Klicka på "Skicka".

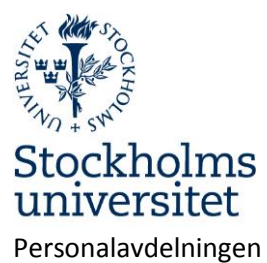

Sida 20 av 20

|                             | Pågående frå<br>From<br>14-01-20 | nvaroperioder<br>Omfattning<br>100,00 |     |        |
|-----------------------------|----------------------------------|---------------------------------------|-----|--------|
| Meddelande                  |                                  |                                       |     |        |
| Jag har återgått i arbete f | rån och med (/                   | ааммоо) 140 <sup>-</sup>              | 122 | Skicka |

När friskanmälan skickats visas följande meddelande: "Meddelandet har skickats till din handläggare"

## Innehållsförteckning

| lin sida1                                                       | 1 |
|-----------------------------------------------------------------|---|
| Anställningshistorik1                                           | 1 |
| Barnledighet - Registrera frånvaro för tillfällig vård av barn1 | 1 |
| Bisyssla                                                        | 3 |
| Kontrolluppgift                                                 | 3 |
| Lönespecifikation                                               | 3 |
| Mina ärenden3                                                   | 3 |
| Personlig information                                           | 3 |
| Personliga inställningar3                                       | 3 |
| Personuppgifter                                                 | 3 |
| Resor och utlägg4                                               | 4 |
| Utlägg/bilersättning5                                           | 5 |
| Inrikes resa7                                                   | 7 |
| Utrikes resa9                                                   | 9 |
| Semesteransökan16                                               | 6 |
| Anmäla sjukfrånvaro och friskanmälan18                          | 8 |
| Sjukanmälan18                                                   | 8 |
| Friskanmälan19                                                  | 9 |